# 連携プラグイン for 勘定奉行クラウド

部門データ連携

# ユーザーズマニュアル

### はじめに

本資料は導入済みの連携プラグイン for 勘定奉行クラウドのご利用にあたり、その操作/ 設定方法を説明するものです。

本製品は、kintone アプリに読み込むプラグインとなっております。 プラグインを kintone に読み込み、作成したアプリに追加して、ご利用ください。

プラグインのセットアップについては、kintoneの以下のマニュアルをご確認の上、導入ください。

プラグインの追加

<u>https://jp.cybozu.help/k/ja/admin/add\_plugin/plugin.html</u> セットアップ後、作成したアプリにプラグインを追加してご利用ください。 アプリにプラグインを追加 https://jp.cybozu.help/k/ja/user/app\_settings/plugin.html

本製品では、プラグイン設定に奉行クラウドの接続情報を設定することで、奉行クラウドへ データの参照/登録が可能となります。

# ■ 目次

| はじめに<br>第1章 プラグイン(データ登録)      | ii<br>1 |
|-------------------------------|---------|
| 1.1 プラグインの設定                  | 1       |
| 1.2 データの登録                    | 5       |
| 第2章 プラグイン(データ参照)              | 8       |
| 2.1 プラグインの設定                  | 8       |
| 2.2 データの参照                    | 11      |
| 第3章 ご利用上の制限事項                 | 12      |
| 3.1 kintone proxy のタイムアウトの制限  | 12      |
| 3.2 勘定奉行クラウドの項目の登録・参照規則       | 13      |
| 第4章 勘定奉行クラウド API 利用情報の確認      | 14      |
| 4.1 tenantid (法人接続情報)の確認      | 14      |
| 4.2 API トークンの確認               | 15      |
| 第5章 利用期限の通知                   | 17      |
| 5.1 利用期限2週間前                  | 17      |
| 5.2 利用期限切れ                    | 17      |
| 第6章 付録                        | 18      |
| 6.1 参照したデータを再利用してデータ登録を行いたい場合 | 18      |
| 6.2 部門データの規則                  | 21      |
| 6.3 部門データの規則(補足)              | 22      |

# 第1章 プラグイン(データ登録)

#### 1.1 プラグインの設定

連携先の勘定奉行クラウドの tenantid (法人接続情報)と API トークンを入力してください。

接続先環境として、本番環境または体験版環境を指定できます。用途に応じて、選択ください。「保存」ボタンを押すと設定が保存されます。(設定はアプリの更新を行わないと適用されませんので、ご注意ください。)

tenantid (法人接続情報)と API トークンの発行方法については、「第4章 勘定奉行クラウ ド API 利用情報の確認」をご参照ください。

| <sup>カテゴリー:</sup><br>ブラグィン<br>連携プラグイン for 勘定奉行ク<br>ラウド(部門データ登録) | <b>奉行の設定</b><br>tenantid (法人接続情報) |                                               |
|-----------------------------------------------------------------|-----------------------------------|-----------------------------------------------|
| 0                                                               | APIトークン                           |                                               |
| 詳細                                                              | ••••••                            |                                               |
| バージヨン:1                                                         | 接続先環境                             |                                               |
|                                                                 | 🔵 本番環境 🛛 ● 体験                     | 版環境                                           |
|                                                                 | データ登録の設定                          |                                               |
|                                                                 | ● 1件ずつ登録する                        | 一括で登録する                                       |
|                                                                 | 項目のマッピング                          |                                               |
|                                                                 | データ項目名                            | kintoneフィールド名(フィールドコード) 規定値入力                 |
|                                                                 | 部門コード:                            | 部門コード(部門コード) ~                                |
|                                                                 | 部門名:                              | 部門名(部門名) >>>>>>>>>>>>>>>>>>>>>>>>>>>>>>>>>>>> |
|                                                                 | インデックス:                           | インデックス(インデックス) V                              |
|                                                                 | 有効期間(開始):                         | 有効期間(開始)(有効期間_開始) ~                           |
|                                                                 | 有効期間(終了):                         | 有効期間(終了)(有効期間_終了) >                           |

○ データ登録の設定

kintone から勘定奉行クラウドヘデータを登録する方式を設定します。

- 『1件ずつ登録する』 kintoneのレコードのデータを1件ずつ勘定奉行クラウドへ登録したい場合、『1件 ずつ登録する』を選択してください。レコード追加画面でレコードを保存した後に、 そのレコードのデータを勘定奉行クラウドへ連携し登録します。
- 『一括で登録する』 kintoneのレコードのデータを一括で勘定奉行クラウドへ登録したい場合、『一括で 登録する』を選択してください。レコード一覧画面に、「一括で登録する」ボタンが 表示され、ボタン押すと kintoneの複数のレコードのデータを一括で勘定奉行クラ ウドへ登録できます。

『一括で登録する』を選択した場合は、連携対象となる kintone のレコード判定のために、以下を設定してください。

- 『連携対象の kintone のフィールド名』
   連携対象となるレコードを判定するための kintone のフィールド(「文字列(1行)」)を、このアプリの「フォーム」から追加し、「プラグインの設定」で指定してください。
- 『連携対象となる値』
- 連携対象となるレコードを判定する値を設定してください。

例) 未連携

設定しない場合(空の場合)は、『連携対象の kintone のフィールド名』に設定 したフィールドの値が空のレコードが連携対象となります。

『連携後の値』

勘定奉行クラウドヘデータ登録に成功した後の値を設定してください。

例) 連携済

『連携対象の kintone のフィールド名』に設定したフィールドの値を、設定した 値で更新します。

(登録したデータを二重に登録しないために設定すると便利です。)

| データ登録の設定                |                      |  |  |  |  |
|-------------------------|----------------------|--|--|--|--|
| ──1件ずつ登録する   ●  一括で登録する |                      |  |  |  |  |
| 連進対象にいたの ママール ドク        | 本行登録コラガ(本行登録コラガ) >>> |  |  |  |  |
| 理接対象kintoneノイールト名       | 辛1」豆球ノノン(辛1」豆球ノノン) > |  |  |  |  |
| 浦堆対象とわる値                | ±2%=                 |  |  |  |  |
| 注涜対象となる道                | 不豆荚                  |  |  |  |  |
| 連携後の値                   | 容録落                  |  |  |  |  |
|                         |                      |  |  |  |  |

| Ξ | ₫ ♣    | *     |       | 「一括で登 | 録する」ボタン   | Q   |
|---|--------|-------|-------|-------|-----------|-----|
|   | サンプル   | ✓ %   |       |       | + \$~     |     |
|   |        |       |       |       | 1-6(6件中)  |     |
|   | レコード番号 | 登録フラグ | 部門コード | 部門名   | インデックス    |     |
|   | 11     | 登録済   | 0052  | 神戸支店  | コウベシテン    | / 0 |
|   | 10     | 登録済   | 0051  | 大阪支店  | オオサカシテン   | / 0 |
|   | 9      | 登録済   | 0043  | 金沢支店  | カナザワシテン   | / 0 |
|   | 8      | 未登録   | 0503  | 立川支店  | タチカワシテン   | / 0 |
|   | 7      | 未登録   | 0502  | 町田支店  | マチダシテン    | / 0 |
|   | 6      | 未登録   | 0501  | 八王子支店 | ハチオウジシテン  | / 0 |
|   |        |       |       |       | 1-6 (6件中) |     |

#### ○ 項目のマッピング設定

連携先の勘定奉行クラウドの項目に対応する kintone のフィールドを選択してください。 連携可能な kintone のフィールドの種類は、「文字列(1行)」「数値」「ラジオボタン」「ド ロップダウン」「日付」です。

規定値を入力したい場合は、ドロップダウンから『規定値を入力』を選択し、テキストボ ックスに規定値となる値を入力してください。

項目にデータを連携したくない場合は、ドロップダウンから『入力なし』を選択してくだ さい。

| 項目のマッピング |                  |              |
|----------|------------------|--------------|
| データ項目名   | kintoneフィールド名(フィ | ールドコード)規定値入力 |
| 部門コード:   | 部門コード(部門コード)     | $\checkmark$ |
| 部門名:     | 部門名(部門名)         | ✓            |
| インデックス : | インデックス(インデックス)   | $\sim$       |

#### 1.2 データの登録

○ データ登録の設定で『1件ずつ登録する』を設定した場合
 データの登録は画面上部にある保存ボタンから登録できます。
 登録が終了すると以下の様なダイアログが表示されます。ダイアログに「登録しました。」
 のメッセージが表示されれば、勘定奉行クラウドとの連携は完了です。

| ∃₩♦★     | devrt<br>勘定考 | tatgj.cybozu.com の内容<br>奉行クラウドにデータを登録しました |    | プリ内検索 | Q |
|----------|--------------|-------------------------------------------|----|-------|---|
| キャンセル    | 保存           |                                           | ок |       |   |
| 登録フラグ    | _            |                                           |    |       |   |
| 未登録      |              | $\frown$                                  |    |       |   |
| 部門コード    | 部門名          | インデックス                                    |    |       |   |
| 0501     | 八王子支店        | ハチオウジシテン                                  |    |       |   |
| 有効期間(開始) | 有効期間(終了)     |                                           |    |       |   |
|          |              |                                           |    |       |   |

#### ○ データ登録の設定で『一括で登録する』を設定した場合

データの登録はレコードー覧画面にある一括で登録するボタンから登録できます。 登録が終了すると以下の様なダイアログが表示されます。ダイアログに「登録しました。」 のメッセージが表示されれば、勘定奉行クラウドとの連携は完了です。

| $\equiv$ | # 4                   | *     |       | 「一括で登 | 録する」ボタン  | Q   |
|----------|-----------------------|-------|-------|-------|----------|-----|
|          | サンプル                  | ✓ ९%  |       |       | + ¢-     |     |
|          |                       |       |       |       | 1-6(6件中) |     |
|          | レコー <mark>ド</mark> 番号 | 登録フラグ | 部門コード | 部門名   | インデックス   |     |
|          | 11                    | 登録済   | 0052  | 神戸支店  | コウベシテン   | / 0 |
|          | 10                    | 登録済   | 0051  | 大阪支店  | オオサカシテン  | / 0 |
|          | 9                     | 登録済   | 0043  | 金沢支店  | カナザワシテン  | / 0 |
|          | 8                     | 未登録   | 0503  | 立川支店  | タチカワシテン  | / 0 |
|          | 7                     | 未登録   | 0502  | 町田支店  | マチダシテン   | / 0 |
|          | 6                     | 未登録   | 0501  | 八王子支店 | ハチオウジシテン | / 0 |

1-6(6件中)

| $\equiv$ | ₩ ♣    | devr  | tatgj.cybozu.com の内容 |       | プリ内検索       | Q   |
|----------|--------|-------|----------------------|-------|-------------|-----|
|          | サンプル   | ₩E®   | ▶「Ţツフリト∟ナーダを豆球しました   | O     |             | ••• |
|          |        |       |                      |       | 1 - 6 (6件中) |     |
|          | レコード番号 | 登録フラグ | 部門コード                | 部門名   | インデックス      |     |
|          | 11     | 登録済   | 0052                 | 神戸支店  | コウベシテン      | / 0 |
|          | 10     | 登録済   | 0051                 | 大阪支店  | オオサカシテン     | / • |
|          | 9      | 登録済   | 0043                 | 金沢支店  | カナザワシテン     | / • |
|          | 8      | 未登録   | 0503                 | 立川支店  | タチカワシテン     | / • |
|          | 7      | 未登録   | 0502                 | 町田支店  | マチダシテン      | / • |
|          | 6      | 未登録   | 0501                 | 八王子支店 | ハチオウジシテン    | / • |
|          |        |       |                      |       | 1-6(6件中)    |     |

ダイアログの OK ボタンを押すと連携したレコードの『連携対象の kintone のフィールド 名』に設定したフィールドの値を『連携後の値』に設定した値で更新します。更新が完了 すると以下のダイアログが表示され、OK ボタンを押すと表示中の画面を更新します。

| ↑ ▲    | ★ dev<br>連携<br>〜 ペ | tatgj.cybozu.com の内容<br>対象となるフィールドの値の更新が完了しま<br>を更新して、再表示します。 |       | ブリ内検索<br>+ ☆ ~        | Q<br> |
|--------|--------------------|---------------------------------------------------------------|-------|-----------------------|-------|
| レコード番号 | 登録フラグ              | 部門コード                                                         | 部門名   | 1-6 (61+4+)<br>インデックス |       |
| 11     | 登録済                | 0052                                                          | 神戸支店  | コウベシテン                | / 0   |
| 10     | 登録済                | 0051                                                          | 大阪支店  | オオサカシテン               | / •   |
| 9      | 登録済                | 0043                                                          | 金沢支店  | カナザワシテン               | / 0   |
| 8      | 未登録                | 0503                                                          | 立川支店  | タチカワシテン               | / •   |
| 7      | 未登録                | 0502                                                          | 町田支店  | マチダシテン                | / 0   |
| 6      | 未登録                | 0501                                                          | 八王子支店 | ハチオウジシテン              | / •   |
|        |                    |                                                               |       | 1-6(6件中)              |       |

| Ξ | ff 🌲   | *                   |       | ¢ 🤅   | アプリ内検索   | Q   |
|---|--------|---------------------|-------|-------|----------|-----|
|   | サンプル   | > م <sup>6</sup> ره |       |       | + ¢~     |     |
|   |        |                     |       |       | 1-6(6件中) |     |
|   | レコード番号 | 登録フラグ               | 部門コード | 部門名   | インデックス   |     |
|   | 11     | 登録済                 | 0052  | 神戸支店  | コウベシテン   | / 0 |
|   | 10     | 登録済                 | 0051  | 大阪支店  | オオサカシテン  | / 0 |
|   | 9      | 登録済                 | 0043  | 金沢支店  | カナザワシテン  | / 0 |
|   | 8      | 登録済                 | 0503  | 立川支店  | タチカワシテン  | / 0 |
|   | 7      | 登録済                 | 0502  | 町田支店  | マチダシテン   | / 0 |
|   | 6      | 登録済                 | 0501  | 八王子支店 | ハチオウジシテン | / 0 |
|   |        |                     |       |       | 1-6(6件中) |     |

# 第2章 プラグイン(データ参照)

#### 2.1 プラグインの設定

連携先の勘定奉行クラウドの tenantid (法人接続情報)と API トークンを入力してください。

接続先環境として、本番環境または体験版環境を指定できます。用途に応じて、選択ください。「保存」ボタンを押すと設定が保存されます。(設定はアプリの更新を行わないと適用されませんので、ご注意ください。)

tenantid (法人接続情報)と API トークンの発行方法については、「第3章 勘定奉行クラウ ド API 利用情報の確認」をご参照ください。

| <sup>カテゴリー:</sup><br>ブラグイン<br>連携プラグイン for 勘定奉行ク<br>ラウド(部門データ参照) | <b>奉行の設定</b><br>tenantid (法人接続情報) |  |  |  |  |  |
|-----------------------------------------------------------------|-----------------------------------|--|--|--|--|--|
| 6/                                                              | APIトークン                           |  |  |  |  |  |
| 詳細                                                              | •••••                             |  |  |  |  |  |
| バージョン:1                                                         | 接続先環境                             |  |  |  |  |  |
|                                                                 | 🔵 本番環境 🔹 💿 体験版環境                  |  |  |  |  |  |
|                                                                 | 検索項目の設定                           |  |  |  |  |  |
|                                                                 | 検索対象項目                            |  |  |  |  |  |
|                                                                 |                                   |  |  |  |  |  |
|                                                                 | 項目のマッピング                          |  |  |  |  |  |
|                                                                 | テータ項目名 kintoneノイールト名(ノイールトコート)    |  |  |  |  |  |
|                                                                 |                                   |  |  |  |  |  |
|                                                                 | 部門名: 部門名(部門名) >                   |  |  |  |  |  |
|                                                                 | インデックス: インデックス(インデックス) >          |  |  |  |  |  |
|                                                                 | 有効期間(開始): 有効期間(開始)(有効期間_開始) >>    |  |  |  |  |  |
|                                                                 | 有効期間(終了): 有効期間(終了)(有効期間_終了) >>    |  |  |  |  |  |

〇 検索項目の設定

連携先の勘定奉行クラウドからデータを参照するときに利用する検索項目を選択してく ださい。検索項目として以下が設定でき、チェックボックスにチェックを入れることで利 用することが可能です。

チェックを入れた検索項目は、レコード一覧画面の検索枠に表示されます。 (範囲検索は、開始と終了の両方を入力して検索してください。片方のみで検索すると、 その項目は無視して検索します。)

| サンプル   | ✓ % × | ht    | + •           |     |
|--------|-------|-------|---------------|-----|
|        |       |       | 1 - 26 (26件中) |     |
| 部門コード  | ~     | データ取得 |               |     |
| レコード番号 | 部門コード | 部門名   | インデックス        |     |
| 321    | 0000  | その他   |               | / 0 |
| 320    | 0503  | 立川支店  | タチカワシテン       | / 0 |
| 319    | 0502  | 町田支店  | マチダシテン        | / 0 |
| 318    | 0501  | 八王子支店 | ハチオウジシテン      | / 0 |

○ 項目のマッピング設定

連携先の勘定奉行クラウドから参照したデータを入れる kintone のフィールドを選択し てください。連携可能な kintone のフィールドの種類は、「文字列(1行)」「数値」「ラジ オボタン」「ドロップダウン」です。

「ラジオボタン」「ドロップダウン」を利用する場合は、予め取得できる値を設定してください。

٦

参照しない項目には、『連携しない』を選択してください。

| 項目のマッピング |                   |         |
|----------|-------------------|---------|
| データ項目名   | kintoneフィールド名(フィ・ | ールドコード) |
| 部門コード:   | 部門コード(部門コード)      | $\sim$  |
| 部門名:     | 部門名(部門名)          | $\sim$  |
| インデックス:  | インデックス(インデックス)    | $\sim$  |
|          |                   |         |

#### 2.2 データの参照

データの参照は、レコード一覧画面で行います。

検索枠の項目に検索条件を入力し、データ取得ボタンを押すと連携先の勘定奉行クラウド から、データを参照することができます。(参照は、kintone アプリの参照時点の全てのレ コードを削除し、奉行クラウドから取得したデータでレコードを登録し直す動作となりま す。)

データの参照が完了すると以下の様なダイアログが表示されます。OK ボタンを押すとレコ ードー覧画面を更新して、参照したデータを表示できます。

|   | <b>f</b> † <b>≜</b> | *                                 | devrtatgj.cybozu.com の内  | ]容    |          | プリ内検索      |            | Q |   |
|---|---------------------|-----------------------------------|--------------------------|-------|----------|------------|------------|---|---|
|   | 目 サンプル              | ~~~~~~~~~~~~~~~~~~~~~~~~~~~~~~~~~ | テータを取得しました。<br>画面を更新します。 |       | ок       | +          | <b>⇔</b> - |   | D |
|   |                     |                                   |                          |       |          | 1 - 26 (26 | 件中)        |   |   |
|   | 部門コード               | _                                 |                          |       |          |            |            |   |   |
|   |                     | $\sim$                            |                          | テーク取得 |          |            |            |   |   |
|   | レコード番号              | 部門コード                             | 部門名                      |       | インデックス   |            |            |   |   |
|   | 321                 | 0000                              | その他                      |       |          |            |            | 1 | 8 |
|   | 320                 | 0503                              | 立川支虎                     | E.    | タチカワシテン  |            |            | 1 | 8 |
|   | 319                 | 0502                              | 町田支店                     | E.    | マチダシテン   |            |            | 1 | 8 |
| - | 318                 | 0501                              | 八王子支                     | 友店    | ハチオウジシテン |            |            | 1 | 8 |

### 第3章 ご利用上の制限事項

#### 3.1 kintone proxyのタイムアウトの制限

勘定奉行クラウドとのデータ連携では、kintone proxyを利用しています。

kintone proxy は、一定の時間レスポンスが無い場合、タイムアウトとなってしまう場合が ございます。

マスター参照時に発生した場合、テキストボックスに入力する検索文字をさらに絞り込みが可能な文字に変更し、再度、検索をお試しください。

データ登録時に発生した場合、勘定奉行クラウドヘログインし、該当するデータが登録され ているか確認をお願いします。

| ≡ # ▲ ★    |         |   |         | devrtatgj.cybozu.com | の内容                                   | \$ <b>0</b> * | プリ内検索 | Q |
|------------|---------|---|---------|----------------------|---------------------------------------|---------------|-------|---|
| キャンセル      | 保存      |   |         | kintoneとプロキシーAPIとの3  | 新信 <i>計91山7</i> クトしました。<br><b>С</b> К |               |       |   |
| 伝票区分       |         |   |         |                      |                                       |               |       |   |
| 信権計上 〜     |         |   |         |                      |                                       |               |       |   |
| 受付日付       |         |   |         |                      |                                       |               |       |   |
| 2020-10-27 |         |   |         |                      |                                       |               |       |   |
| 得意先コード     | 消費税計算   |   |         |                      |                                       |               |       |   |
| 0000001    | 請求書単位 ~ |   |         |                      |                                       |               |       |   |
| 得意先名       | 得意先事業所名 |   | 得意先担当者名 |                      |                                       |               |       |   |
| 太平洋服売株式会社  | Q、 札幌支店 |   | 大木 誠    |                      | $\frown$                              |               |       |   |
| 部門コード      | 邮門名     |   | 担当者コード  | 担当者名                 |                                       |               |       |   |
| 002        | 第二営業部   | Q | 0102    | 佐藤 政夫                | Q                                     |               |       |   |
| プロジェクトコード  | プロジェクト名 |   |         |                      |                                       |               |       |   |
|            |         | Q |         |                      |                                       |               |       |   |
| 直送先コード     | 直送先名    |   |         |                      |                                       |               |       |   |
|            |         | Q |         |                      |                                       |               |       |   |
| 捐要         |         |   |         |                      |                                       |               |       |   |
|            |         |   |         | Q                    |                                       |               |       |   |
|            |         |   |         |                      |                                       |               |       |   |
|            |         |   |         |                      |                                       |               |       |   |
|            |         |   |         |                      |                                       |               |       |   |

#### 3.2 勘定奉行クラウドの項目の登録・参照規則

データ登録・参照時は、勘定奉行クラウドの項目毎のデータ規則に従い行ってください。各 項目の詳細については「6.2 部門データの規則」をご参照ください。

# 第4章 勘定奉行クラウド API 利用情報の確認

#### 4.1 tenantid (法人接続情報)の確認

勘定奉行クラウドにログインし、右上メニューにあるセキュリティの管理ポータルを選択 してください。管理ポータルの画面が表示されますので、左メニューにある運用環境情報の 法人管理を選択してください。法人情報にある法人接続情報をご利用ください。

勘定奉行クラウドの右上メニューの「セキュリティ」アイコンを選択し、「管理ポータル」を選択します。

| <b>&gt;</b> P_+               |   |                            |               |          | 奉行クラウ                  | ۲       |                      |                | ₽×  |
|-------------------------------|---|----------------------------|---------------|----------|------------------------|---------|----------------------|----------------|-----|
| <b></b>                       |   | 写 JBアドバンス                  | ト・テクノロジ・      | 一株式会     | 社                      |         |                      | < 🌣 오          | 2?  |
| <ul><li>≪</li><li>✓</li></ul> | ^ |                            |               | 1        |                        | 112     |                      | ₽+ 専門家招待 ×     |     |
| 法人情報                          | > | 取引明細リスト 付                  | よい (現在票入力 )   | <br>元帳   |                        | <br>推移表 | <mark></mark><br>対比表 | ▲ 利用者 ● 利用者梅服  |     |
| 📝 経理規程                        | > | お知らせ                       |               |          |                        |         |                      |                | C ^ |
| <b>圓</b> 税務申告                 | > | 公開日                        | カテゴリ          | タイ       | hju                    |         |                      | <br>♀゚゚ 管理ポータル |     |
| 6 部門                          | > | 2020年12月16日<br>2020年12月15日 | ■ お知らせ アップデート | 未読<br>未読 | <u>サポートセンタ</u><br>改正対応 | 一 年末年始休 | <u>林業期間</u>          | <br>~ 奉行クラウド   | ヘルプ |

② 管理ポータルのメニューの「運用環境情報」を選択、「法人管理」を選択し、法人情報画面で法人接続 情報を確認できます。

| 法人管理           |                                                                                                    |
|----------------|----------------------------------------------------------------------------------------------------|
| 法人情報           | ~                                                                                                    |
| 法人情報           |                                                                                                    |
| 法人番号           | _                                                                                                    |
| 法人名            | _                                                                                                    |
| 法人名力力          | _                                                                                                    |
| <b>н</b> -с    | _                                                                                                    |
| XE             | _                                                                                                    |
| 利用サービス情報       | _                                                                                                    |
| OBC i D 管理ボータル | _                                                                                                    |
| 勘定奉行           | _                                                                                                    |
| 计丨编绘稿和         | _                                                                                                    |
|                | _                                                                                                    |
|                | ~                                                                                                    |
|                | 法人管理       2         法人情報       (1)         法人都号       (1)         法人名为ナ       (1)         コード       (1)         メモ       (1)         利用サービス情報       (1)         OBCID 管理ボータル       (1)         地定率行       (1)         法人撥続情報       (1) |

#### 4.2 API トークンの確認

勘定奉行クラウドにログインし、右上メニューにあるセキュリティの管理ポータルを選択 してください。管理ポータルの画面が表示されますので、左メニューにある外部サービス連 携の連携アプリケーションを選択してください。連携アプリケーション一覧の画面からア クセストークンを発行してご利用ください。

勘定奉行クラウドの右上メニューの「セキュリティ」アイコンを選択し、「管理ポータル」を選択します。

|                                         |   |                                   |                                                                                                    | 奉行クラウド                                                         |          |          | ×          |
|-----------------------------------------|---|-----------------------------------|----------------------------------------------------------------------------------------------------|----------------------------------------------------------------|----------|----------|------------|
|                                         |   | S JBアドバンスト・                       | テクノロジー株式                                                                                                    | 会社                                                             |          |          | < \$ ₽ ₽ ? |
| <ul> <li>≪</li> <li>▲ 員 法人情報</li> </ul> | ^ |                                   | Þ 175                                                                                                    | 17                                                             | 174 1    | 7        | ₽+ 専門家招待 × |
| 法人情報                                    | > | 取引明編リスト 住訳伝言                      | レンジョン 元帳                                                                                                    | 合計残高試算表                                                        |          | <b>-</b> | A 利用者      |
| ☑ 経理規程                                  | > | お知らせ                              |                                                                                                    |                                                                |          |          |            |
| 💼 税務申告                                  | > |                                   |                                                                                                    | マイトル                                                           |          |          | いた 管理ボータル  |
| <b>□</b> 部門                             | > | 2020年12月16日           2020年12月15日 | メリン ステレビ お知らせ また アップデート また ちょう かんしょう かんしょう ひょうしん ちょうしん ひょうしん ちょうしん ちょうしん ひょうしん ちょうしん ちょうしん ひょうしん ちょうしん ちょう ひょう ひょう ひょう ひょう ひょう ひょう ひょう ひょう ひょう ひ | <ul> <li>未読 <u>サポートセンター</u></li> <li>未読 <u>改正対応</u></li> </ul> | 年末年始休業期間 |          | 奉行クラウド ヘルプ |

② 管理ポータルのメニューの「外部サービス連携」を選択、「連携アプリケーション」を選択し、連携ア プリケーション一覧画面で「アクセストークンの発行」を押します。

|                        | 連携アプリケーション                                                             | ?                     |  |
|------------------------|------------------------------------------------------------------------|-----------------------|--|
| <b># </b> $\pi-\Delta$ | 連携アプリケーション一覧                                                           |                       |  |
| 運用環境情報                 | 連携アプリケーション                                                             | 修正 / 削除               |  |
| 8 利用者                  | アクセストークン                                                               |                       |  |
| 🗑 セキュリティ               | Webhook 新しく Webhook を追加する 🗨                                            |                       |  |
| №目 ログイン                |                                                                        |                       |  |
| <b>♀</b> ワークフロー        |                                                                        |                       |  |
| 66 運用監視                |                                                                        |                       |  |
| √ 外部サービス連携             |                                                                        | ~                     |  |
| <b>三</b> 8 ライセンス       | アクセストークンの発行 Webhook                                                    | の設定                   |  |
| ▶ デモ環境                 | 新しい連携アプリケーション情報を登録して、<br>APIの接続に利用するアクセストークンを発行します。<br>通知を受け取る Webhook | √情報を登録して、<br>¢を設定します。 |  |

連携アプリケーション名に「kintone」と入力し、「OK」を押します。
 (連携アプリケーション名は、「kintone」以外でも問題ありません。)

|                  | 連携アプリケーション                                                                          | ?                     |
|------------------|-------------------------------------------------------------------------------------|-----------------------|
| <b>क ホー</b> ム    | 連携アプリケーション一覧                                                                        |                       |
| · 運用環境情報         | 連携アプリケーション                                                                          | 修正 / 削除               |
| 8 利用者            | <br>アクセストークン                                                                        |                       |
| セキュリティ           | Webhook 新しく Webbook を追加すス P                                                         | ×                     |
| <b>風王</b> ログイン   | 連携アプリケーション名 🔯 kintone 🗙                                                             |                       |
| <b>♀</b> ワークフロー  | OK キャンセル                                                                            |                       |
| 66 運用監視          |                                                                                     |                       |
| ◆ 外部サービス連携       |                                                                                     |                       |
| <b>三</b> 8 ライセンス | アクセストークンの発行 Webhook                                                                 | の設定                   |
| ▶ デモ環境           | 新しい連携アプリケーション情報を登録して、新しい連携アプリケーション<br>APIの接続に利用するアクセストークンを発行します。<br>通知を受け取る Webhook | ン情報を登録して、<br>くを設定します。 |
| •                |                                                                                     |                       |

#### ④ アクセストークンの「発行」を押します。

|                 | 連携アプリケーション  | ? |  |
|-----------------|-------------|---|--|
| <b># *</b> -4   | kintone     |   |  |
| 運用環境情報          | アクセストークン 🕦  |   |  |
| 8 利用者           |             |   |  |
| 便 セキュリティ        | 未発行         |   |  |
| №目 ログイン         | 発行口呵 発行者 —— |   |  |
| <b>♀</b> ワークフロー | 一覧に戻る       |   |  |

#### ⑤ 発行されたアクセストークンを確認できます。

|                 | 連携アプリケーション                                                            | ?      |   |  |
|-----------------|-----------------------------------------------------------------------|--------|---|--|
| <b># #</b> -4   | kintone                                                               |        |   |  |
| 運用環境情報          | アクセストークン 🕦                                                            |        |   |  |
| 8 利用者           |                                                                       |        |   |  |
| 🗑 セキュリティ        | 連携アプリケーション - アクセストークンの発行                                              | ×      | ו |  |
| 8Ξ ログイン         | アクセストークンの発行をしました。<br>画面を閉じた後は再表示できないため、 [情報のコビー] からクリップボードへコピーしてください。 |        |   |  |
| <b>%</b> 7-770- | アクセストークン                                                              | 情報のコピー |   |  |
| 66 運用監視         |                                                                       | 閉じる    |   |  |
| 0               |                                                                       |        |   |  |

## 第5章 利用期限の通知

#### 5.1 利用期限2週間前

利用期限 2 週間前になるとダイアログが表示されるようになります。利用の継続をお考えの場合は、ダイアログの案内に従い継続利用の手続きを行ってください。

| $\times$                                                                                                    |
|----------------------------------------------------------------------------------------------------|
| 連携プラグイン for 勘定奉行クラウドをご利用いただきありがとうございます。<br>利用期限は2021-05-28です。<br>継続して利用する場合は、パートナー契約を申請ください。<br>https://www.jbat.co.jp/obc/kconnect/2sDR8t08aFZcZQ-Mutg2.html<br>パートナー契約の締結がされない場合は、サービスを停止させていただきます。 |
| 確認                                                                                                    |
| ×                                                                                                    |
| 連携プラグイン for 勘定奉行クラウドをご利用いただきありがとうございます。<br>利用期限は2021-05-28です。<br>ご利用の継続につきましては、販売店を通じてご注文ください。<br>ご注文がない場合は、サービスを停止させていただきます。<br>※ 受付からデータの反映まで数日かかる場合がございます。                                         |
| 7.420年37)                                                                                                    |

#### 5.2 利用期限切れ

利用期限切れになるとダイアログが表示されるようになり、連携プラグイン for 勘定奉行 クラウドの機能をご利用できなくなります。再度のご利用をお考えの場合は、弊社窓口で利 用申請を行ってください。

|               |    | × |
|---------------|----|---|
| 利用登録を行ってください。 |    |   |
|               | 確認 |   |

### 第6章 付録

#### 6.1 参照したデータを再利用してデータ登録を行いたい場合

kintoneのアクション機能を利用することで、参照プラグインで参照したデータを再利用して、登録プラグインを利用しているアプリから、勘定奉行クラウドにデータ登録を行うことができます。

① 参照プラグインを利用しているアプリのアプリ設定を開き、設定タブのその他の設定に あるアクションを選択します。

| 部門データ連      | 変更を中止                     | アプリを更新            |          |           |  |  |
|-------------|---------------------------|-------------------|----------|-----------|--|--|
| フォーム        | 一覧                        | グラフ               | 設定       |           |  |  |
| ✿ 一般設定      | <del>ر</del> ط <b>ک</b> و | マタマイズ/サービス連携      | 🏠 その他の設定 | Ē         |  |  |
| アイコンと説明     | プラグー                      | 1>                | カテゴリー    | カテゴリー     |  |  |
| デザインテーマ     | JavaSci                   | ript / CSSでカスタマイズ | 言語ごとの名称  | 言語ごとの名称   |  |  |
| プロセス管理      | API h-                    | -クン               | レコードのタイト | ı         |  |  |
| ▲ 通知        | Webho                     | ok                | 高度な設定    | 高度な設定     |  |  |
| アプリの条件通知    | <b>6</b> 75               | フセス権              | アクション    |           |  |  |
| レコードの条件通知   | アプリ                       |                   | ▶ 運用管理   |           |  |  |
| リマインダーの条件通知 | 1-EV                      | *                 | アプリの動作テス | アプリの動作テスト |  |  |

② 作成ボタンを選択します。

| 作成           |                                                                              |               |               |                  |   |  |  |  |
|--------------|------------------------------------------------------------------------------|---------------|---------------|------------------|---|--|--|--|
| アクシ          | アクション ? ヘルプ                                                                  |               |               |                  |   |  |  |  |
| レコード<br>アクショ | レコードのデータを別のアプリや同じアプリに転記するボタン(アクション)を作成できます。<br>アクションの作成は、画面左上の[作成]ボタンから行います。 |               |               |                  |   |  |  |  |
| ■ 便利に        | ■ 便利に使おうガイドブック vol.06 アクション編 02                                              |               |               |                  |   |  |  |  |
|              |                                                                              |               |               | 1 - 1 / 1件 🔶     | • |  |  |  |
|              | アクション名                                                                       | コピー先のアプリ      | 最終更新者         | 最終更新日時           |   |  |  |  |
| ÷ 0          | 」 再利用                                                                        | 部門データ連携アプリ_登録 | Administrator | 2021-04-08 15:44 | Û |  |  |  |
|              |                                                                              |               |               |                  |   |  |  |  |
|              |                                                                              |               |               |                  |   |  |  |  |

③ アクションの設定画面で、アクション名を入力し、コピー先として、登録プラグイン を利用しているアプリを選択します。

④ コピー先のアプリを選択後、フィールドの関連付けで、参照アプリの再利用したいデ ータがあるフィールドと登録アプリのフィールドの関連付けを行います。

⑤ 関連付けが完了したら保存ボタンを押して、アプリを更新してください。

| アクションの設定    |                            |   |   |          |    |          |
|-------------|----------------------------|---|---|----------|----|----------|
| * アクション名:   | 再利用                        |   |   |          |    |          |
| コピー元 :      | ■ 部門データ連携アプリ_参照            |   |   |          |    |          |
| * コピー先 :    | Q部門データ連携アプリ_登録             |   |   |          | ×  | )        |
| フィールドの関連付け: |                            |   |   |          | すべ | ベてクリア    |
|             | 部門コード                      | • | è | 部門コード    | Ŧ  | <b>•</b> |
|             | 部門名                        | • | è | 部門名      | •  | <b>•</b> |
|             | インデックス                     | • | è | インデックス   | •  | <b>•</b> |
|             | 有効期間(開始)                   | • | Þ | 有効期間(開始) | •  | 🛨 🗵      |
|             | 有効期間(終了)                   | • | è | 有効期間(終了) | •  | -        |
| アクションの利用者:  | ┖ ユーザーなどを検索<br>≹Everyone ¥ |   |   |          |    |          |
| 保存 キャンセル    |                            |   |   |          |    |          |

Oアクションを利用して、データ登録を行う

アクション機能を設定すると参照アプリのレコード詳細画面にアクションボタンが表示 されるようになります。再利用したいデータのレコード詳細画面で、そのボタンを押す と関連付けしたフィールドのデータを再利用した登録データに遷移することができま す。

必要な情報を修正後、登録ボタンを押すと勘定奉行クラウドにデータを登録することが できます。

| 再利用           |              |                    |
|---------------|--------------|--------------------|
| 部門コード<br>0501 | 部門名<br>八王子支店 | インデックス<br>ハチオウジシテン |
| 有効期間(開始)      | 有効期間(終了)     |                    |
| キャンセル         | 保存           |                    |
| 登録フラグ<br>未登録  |              |                    |
| 部門コード         | 部門名          | インデックス             |
| 0501          | 八王子支店        | ハチオウジシテン           |
| 有効期間(開始)      | 有効期間(終了)     |                    |

## 6.2 部門データの規則

| 項目名      | データ  | 桁数   | 必要 | 説明                               |
|----------|------|------|----|----------------------------------|
| 部門コード    | 英数カナ | 1–15 |    | 桁数は、設定(メインメニュー右上にある[設定]アイコンから[運  |
|          |      |      |    | 用設定]メニューの[マスター]ページ)によって異なります。    |
| 部門名      | 文字   | 40   |    |                                  |
| インデックス   | 英数カナ | 10   |    |                                  |
| 有効期間(開始) | 文字   | 11   |    | 形式は、「6.3 部門データの規則(補足)」の「日付の形式」参照 |
| 有効期間(終了) | 文字   | 11   |    |                                  |

### 6.3 部門データの規則(補足)

| 日付の形式                                          |                   |              |  |  |  |  |  |
|------------------------------------------------|-------------------|--------------|--|--|--|--|--|
| 和暦の形式でも西暦の形式でも受け入れできます。                        |                   |              |  |  |  |  |  |
| 和暦の場合                                          |                   | 西暦の場合        |  |  |  |  |  |
| 令和 01 年 05 月 01 日                              | 平成 31 年 04 月 01 日 | 2019年04月01日  |  |  |  |  |  |
| R01/05/01                                      | H31/04/01         | 2019/04/01   |  |  |  |  |  |
| R01.05.01                                      | H31.04.01         | 2019. 04. 01 |  |  |  |  |  |
| R01-05-01 H31-04-01 2019-04-01                 |                   |              |  |  |  |  |  |
| ※月日が1桁の場合は、1桁のままでも、「スペース」を付けて2桁にしても受け入れできます。   |                   |              |  |  |  |  |  |
| 【例】「R01-05-01」は、「R1-5-1」または「R 1- 5- 1」でも受け入れ可能 |                   |              |  |  |  |  |  |

<u>連携プラグイン for 勘定奉行クラウド 部門データ連携 ユーザーズマニュアル</u>

2022 年 04 月 19 日 第 5 版発行